#### Ambiente Virtual de Ensino e Aprendizagem FaSF http://ead.fasfsul.com.br/ava/

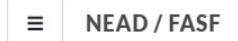

VOCÊ AINDA NÃO SE IDENTIFICOU. (ACESSAR)

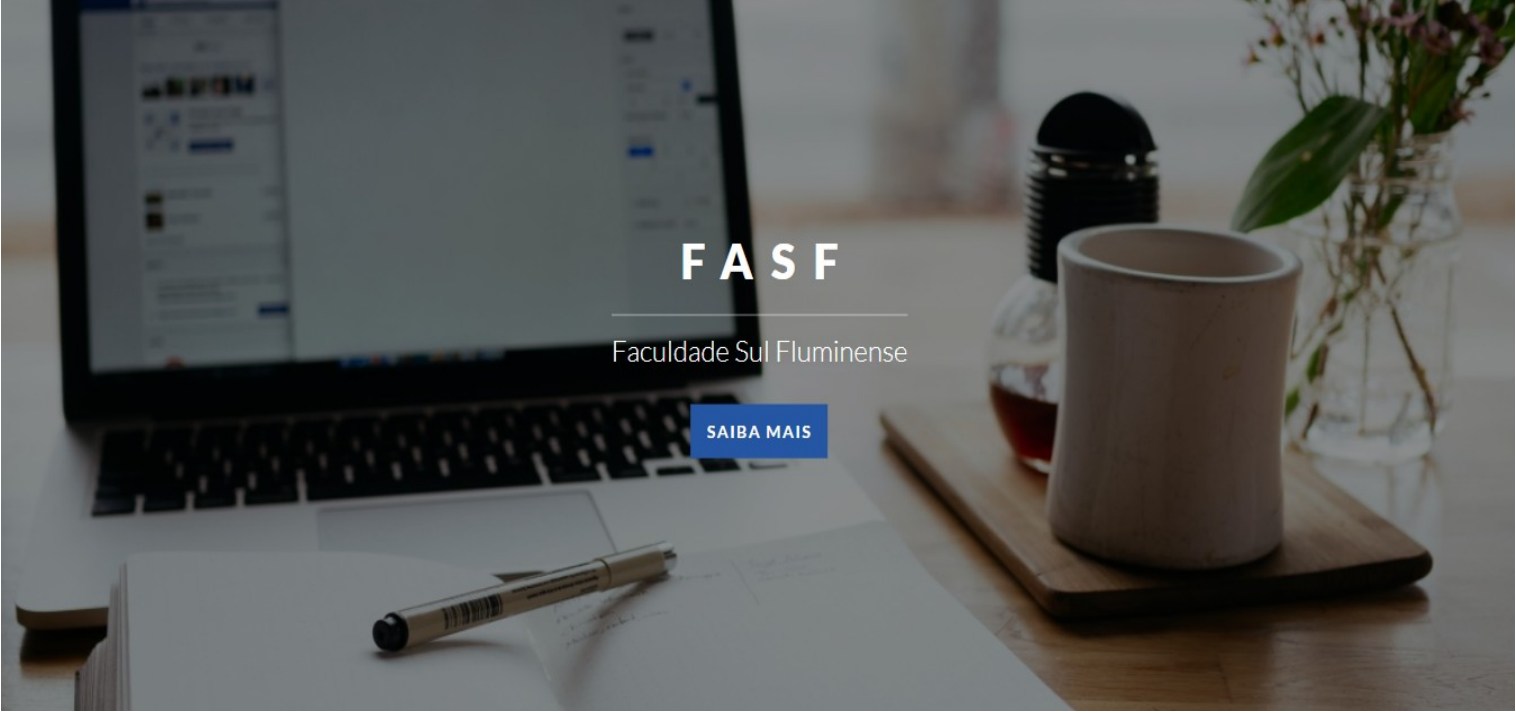

Faculdade Sul Fluminense

Tutorial do Aluno FasfSul

#### Ambiente Virtual de Ensino e Aprendizagem FaSF

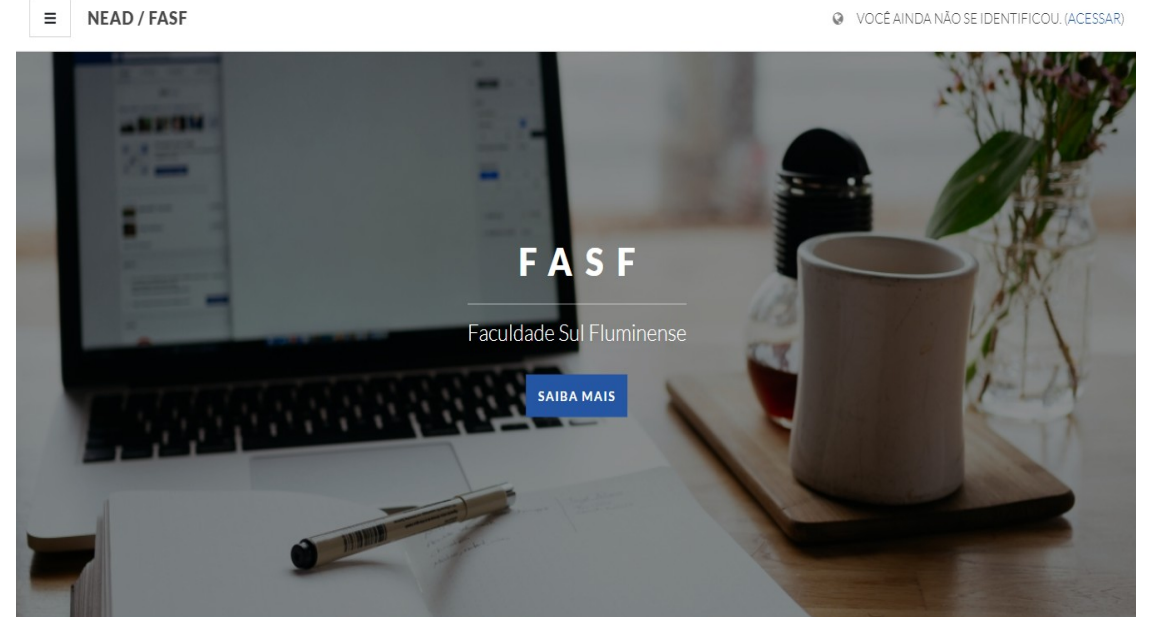

Suporte Técnico NeadFasfSul suportenead@fasfsul.com.br

Os **calouros** vão receber um login e senha para identificação de acesso a Plataforma de Ensino e Aprendizagem da FasfSul **por email.** O login (identificação do usuário) é o número de matrícula. A primeira vez que fizer o login será necessário alterar a senha.

Para os **veteranos** o acesso continua o mesmo: O login (identificação do usuário) é o número de matrícula e a senha é a mesma usada na plataforma antiga.

#### Acesso ao AVEA FaSF

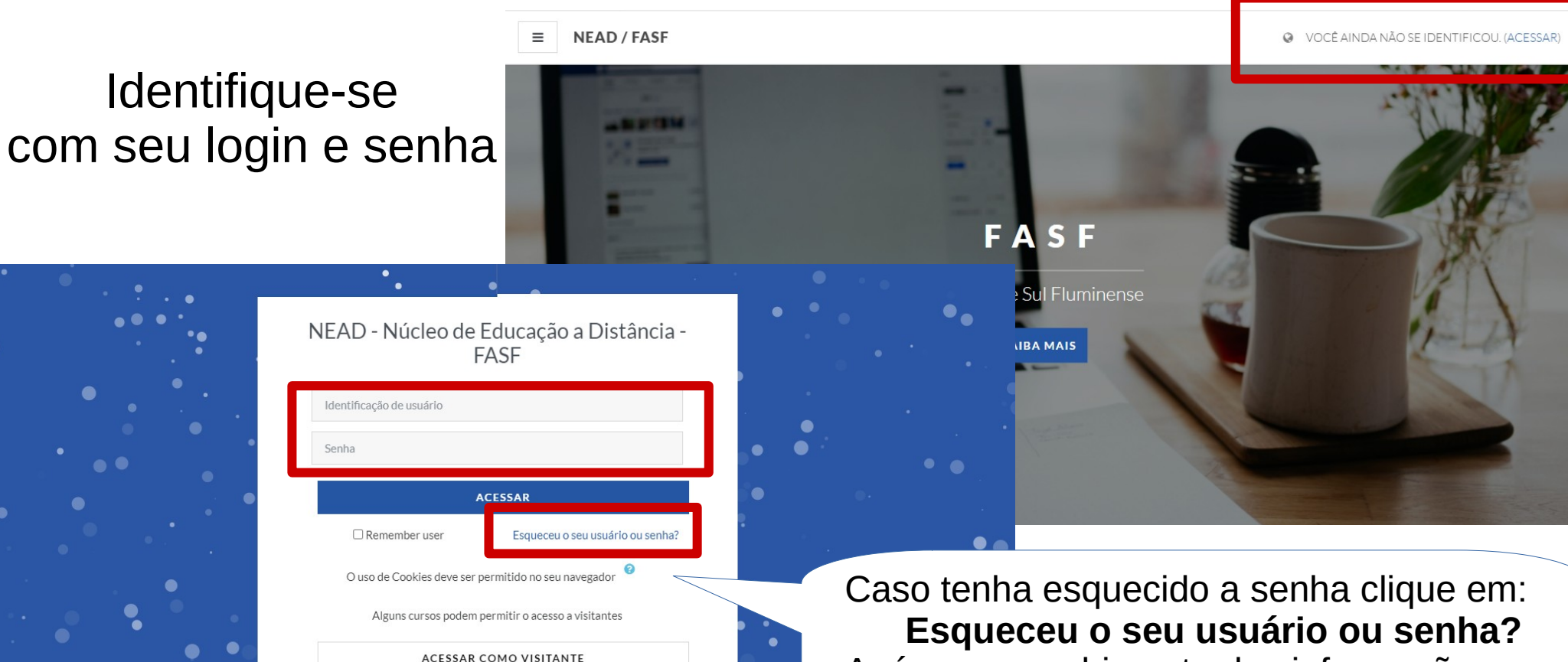

Após o preenchimento das informações, uma senha será enviada para o seu e-mail.

#### Preenchendo o seu perfil

| ≡ NEAD / FAS                                                                                                    | F                                                                                                    |                                                                                                    |                          | O ALUNO FASE                                                                                                    |                       |
|----------------------------------------------------------------------------------------------------|----------------------------------------------------------------------------------------------------|----------------------------------------------------------------------------------------------------|--------------------------|----------------------------------------------------------------------------------------------------|-----------------------|
| <ul> <li>Painel</li> <li>Página inicial do site</li> <li>Calendário</li> <li>Arquivos privados</li> <li>NEAD / FASF</li> </ul> | Alu                                                                                                   | INO Fasf P MENSAGEM                                                                                                    | ALUNO FASF               | PAINEL<br>PERFIL<br>NOTAS<br>MENSAGENS<br>PREFERÊNCIAS<br>PERSONALI<br>G SAIR                                                                                         |                       |
| <ul> <li>Painel</li> <li>Página inicial do site</li> <li>Calendário</li> <li>Arquivos privados</li> </ul>                      | Painel / Perfil<br>Detalhes do usuário                                                                | MENSAGEM<br>REDEFINIR A PÁGINA PARA O PADRAO<br>Miscelânea                                                                                                    | PERSONALIZAR ESTA PÁGINA | Para completar ou alterar as su<br>configurações de perfil, você preci<br>clicar em <b>PERFIL</b> , no me<br>localizado no canto superi<br>clicando sobre o seu nome. | as<br>sa<br>nu<br>or, |
|                                                                                                    | Endereço de email<br>profsifernandes@gmail.com<br>País<br>Brasil<br>Cidade/Municipio<br>Volta Redonda | Modificar perfil<br>Mensagens do blog<br>Mensagens do fórum<br>Discussões do<br>Planos de aprendizagem<br>Relatórios<br>Sessões do navegador<br>Virão gene de potas | Logo ap                  | pós, clique na opção <b>Modificar Perf</b>                                                                                                    | il.                   |

#### Preenchendo o seu perfil

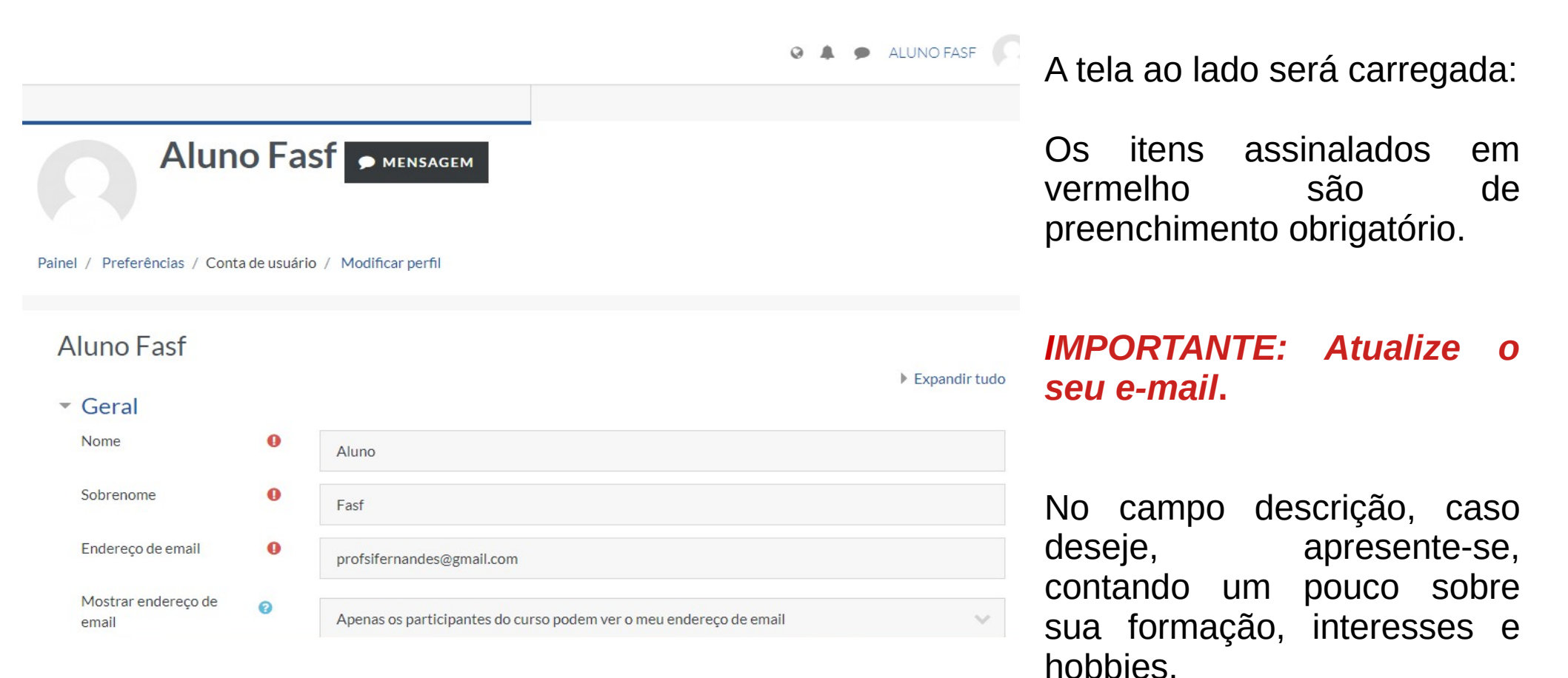

#### Atualize a sua foto

😔 🌲 🗩 ALUNO FASF 🕠

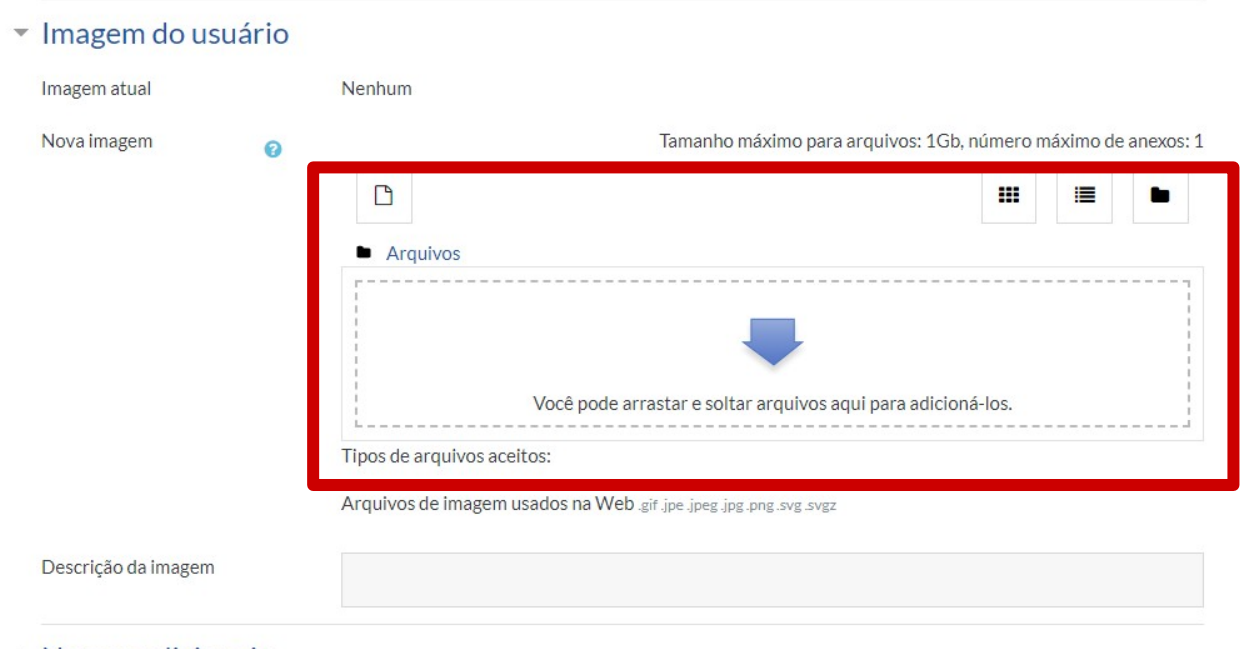

Nomes adicionais

Busque sua imagem já salva no seu computador clicando em Adicionar ... ou você pode arrastar e "soltar arquivos aqui para adicioná-los".

No item **Imagem do usuário**, você poderá carregar uma foto de rosto, no tamanho máximo especificado na tela. Para isso, basta clicar no item adicionar e procurar seu arquivo ou arrastar o arquivo de imagem da sua área de trabalho para o espaço indicado pela seta na imagem ao lado.

Após as modificações clique em **Atualizar Perfil** no final da página.

### **Enviando Mensagem**

| <ul><li>Palnel</li><li>Página inicial do site</li><li>Calendário</li></ul>                                                                                                    | Aluno                                                                                                    | Fast  Mensagem                                                         |          |                                                                                                    |
|----------------------------------------------------------------------------------------------------|----------------------------------------------------------------------------------------------------|------------------------------------------------------------------------|----------|----------------------------------------------------------------------------------------------------|
| Arquivos privados Nesse ambiente de menso<br>de "Pesquisar" contatos o<br>uma lupa) e a opção d<br>"Contatos" já cadastrado<br>(representado pelo ícor<br>Você também poderá adi<br>como: Favoritos, Gru | sagem há a opção<br>(representado por<br>le visualizar os<br>dos na sua lista<br>ne de contatos).<br>icionar um contato<br>upo e Privado. | Q Pesquisar  Favoritos (1)  Professsor FasfSul  Grupo (0)  Drivedo (0) | Contatos | No canto superior direito,<br>antes do seu nome, há o<br>Ambiente de <b>MENSAGEM</b><br>– representado por uma<br>figura de "balão de<br>diálogo". Ao clicar no balão<br>de diálogo, abrirá uma<br>página que lhe permitirá<br>visualizar as mensagens<br>recebidas ou encaminhar<br>mensagens. |
|                                                                                                    |                                                                                                    | Privado (0)                                                            |          |                                                                                                    |

### Disciplinas disponíveis

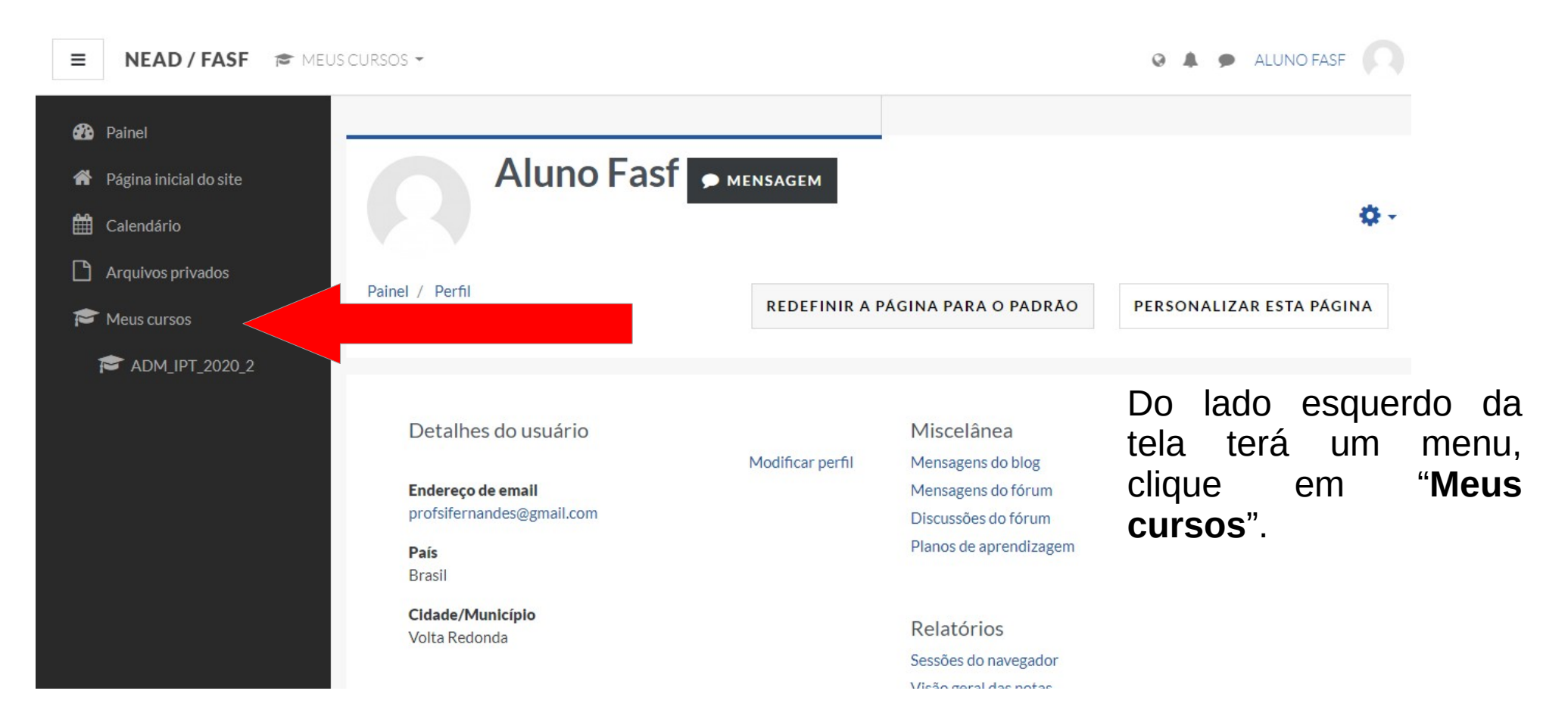

### Disciplinas disponíveis

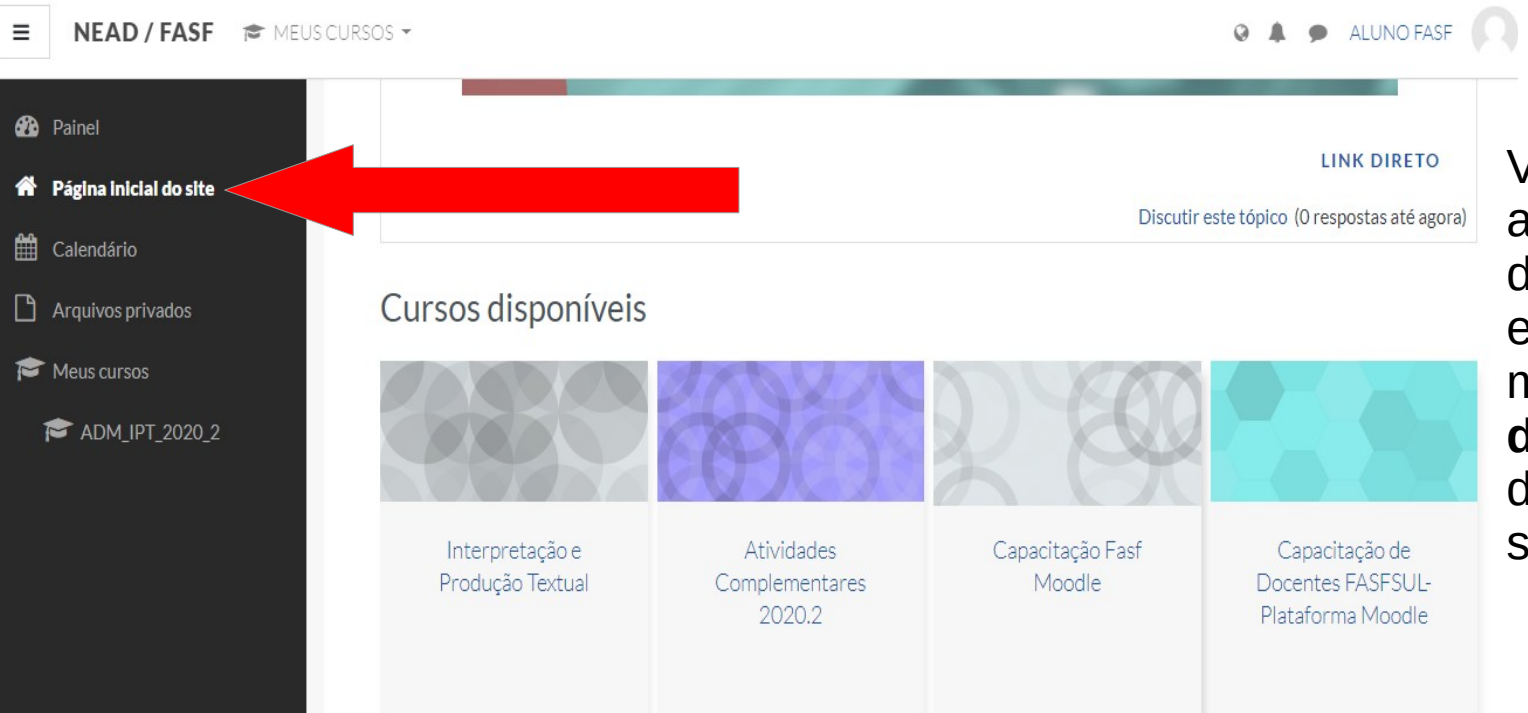

Você também poderá acessar suas disciplinas dando um clique do lado esquerdo da tela no menu "**Página Inicial do site**" e logo abaixo da página você verá as suas disciplinas.

### Disciplinas disponíveis

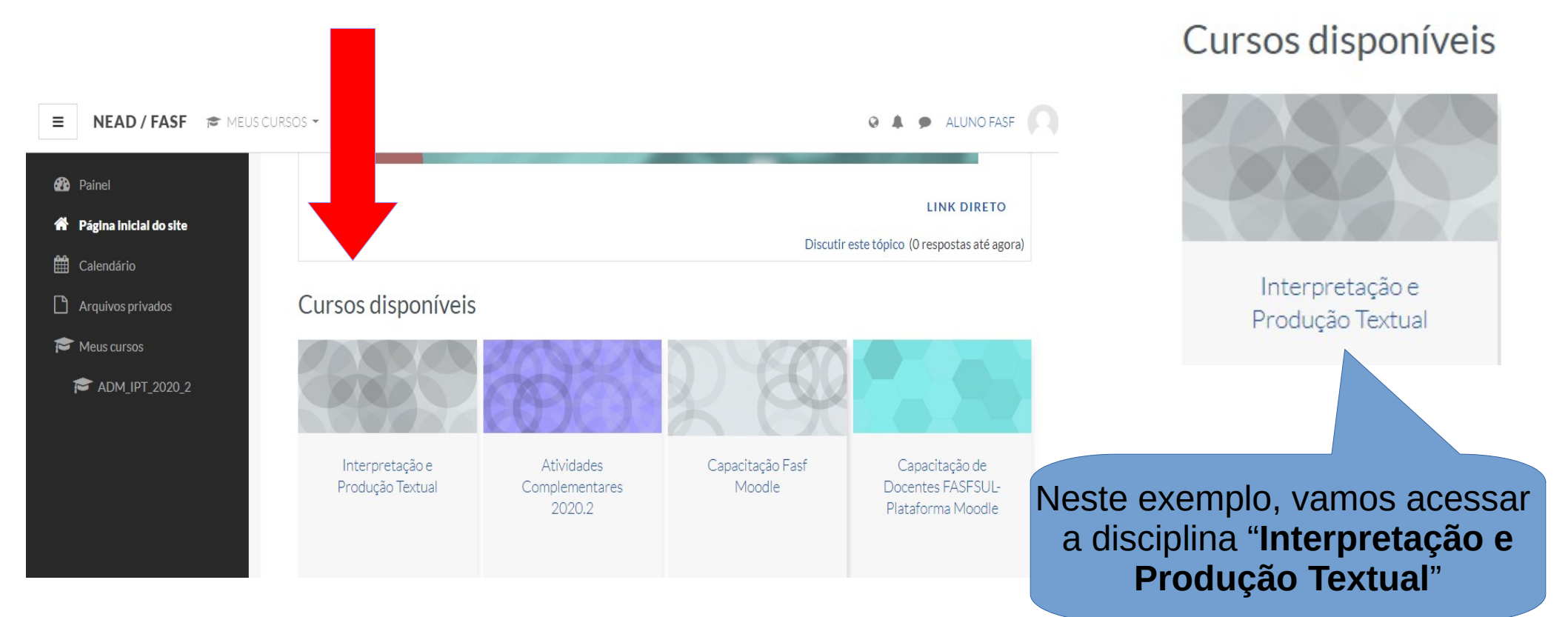

### Acessando as disciplinas

#### Cursos disponíveis

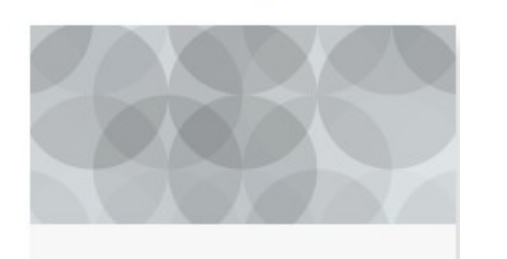

Interpretação e Produção Textual

Neste exemplo, vamos acessar a disciplina "Interpretação e Produção Textual" ÁREA 1:

- Introdução: Informações sobre a disciplina e um vídeo de apresentação do professor.
- Notícias e Avisos
- Biblioteca Virtual
- Portal do Aluno
- Bibliografia e conteúdos da disciplina e etc

#### ÁREA 2:

• Aprendizagem Colaborativa: Fóruns de Discussão/Chat/Wiki e etc.

#### ÁREA 3:

• Aula Remota (Google Meet): Link da videoconferência e etc

#### ÁREA 4:

• Conteúdos semanais e etc.

#### ÁREA 5:

• Avaliação Online

### Exemplo: disciplina: "Interpretação e Produção Textual"

#### Introdução

#### Prezados estudantes

Iremos conhecer as noções de linguagem, texto e discurso. Prática de leitura e de produção de textos. Processos de leitura. Estratégias de produção textual.

Acesse o vídeo abaixo que farei uma breve apresentação da minha formação acadêmica da disciplina que iremos trabalhar neste período, perspectivas do curso e o mercado de trabalho.

Prof<sup>®</sup> Simone Fernandes

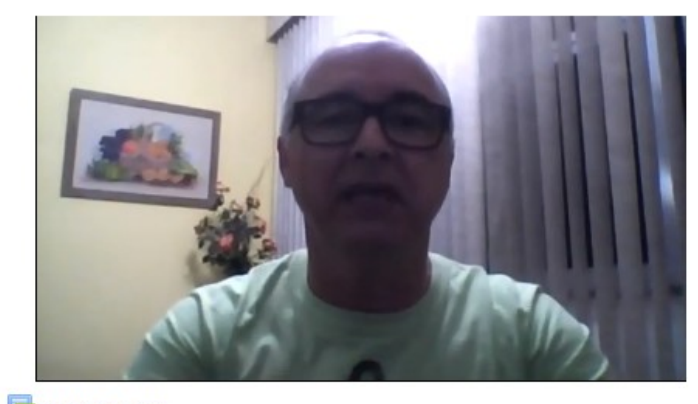

| Notícias e avisos                                                        |  |
|--------------------------------------------------------------------------|--|
| Biblioteca Virtual                                                       |  |
| Portal do Aluno                                                          |  |
| 💼 Bibliografia e conteúdos referentes a disciplina: Ementas e Cronograma |  |
|                                                                          |  |

ÁREA 1:

 Introdução: Informações sobre a disciplina e um vídeo de apresentação do professor.

# Exemplo: disciplina: "Interpretação e Produção Textual"

- Vídeo de Apresentação Notícias e avisos **Biblioteca Virtual** Portal do Aluno Bibliografia e conteúdos referentes a disciplina: Ementas e Cronograma
- Fóruns de Discussão

ÁREA 2: Aprendizagem Colaborativa: Fóruns de Discussão/Chat/Wiki

Aprendizagem Colaborativa

Sessão: 17/07/2020 19h

Escrita Colaborativa

ÁREA 3: Aula Remota (Google Meet): Link da videoconferência

Aula Remota

Link de Acesso ao Google Meet

### Exemplo: disciplina: "Interpretação e Produção Textual"

Semana 1 Semana 2 Semana 3 Semana 4 Semana N

Avaliação Online (P1) Avaliação Online (P2) Avaliação Online (P3)

ÁREA 4: Conteúdos semanais Alunos e Alunas,

Nesta semana falaremos sobre linguagem, texto e discurso, variação linguístic texto e discurso, tipos e gêneros de discurso e coesão e coerência textual.

Teremos um debate no Fórum de Discussão : "Fórum de Discussão da Semana 1" sobre coesão e coerência textual e faremos um exercício de fixação através do Questionário Avaliação Somativa e uma Tarefa: Atividade Formativa.

Link ao conteúdo : Linguagem, texto e discurso
 Arquivo: Tipos e gêneros de discurso
 Questionário : Avaliação Somativa
 Tarefa: Atividade Formativa

K K K

**ÁREA 5:** Avaliação Online (P1); Avaliação Online (P2); Avaliação Online (P3).

#### Como participar de um Fórum de Discussão?

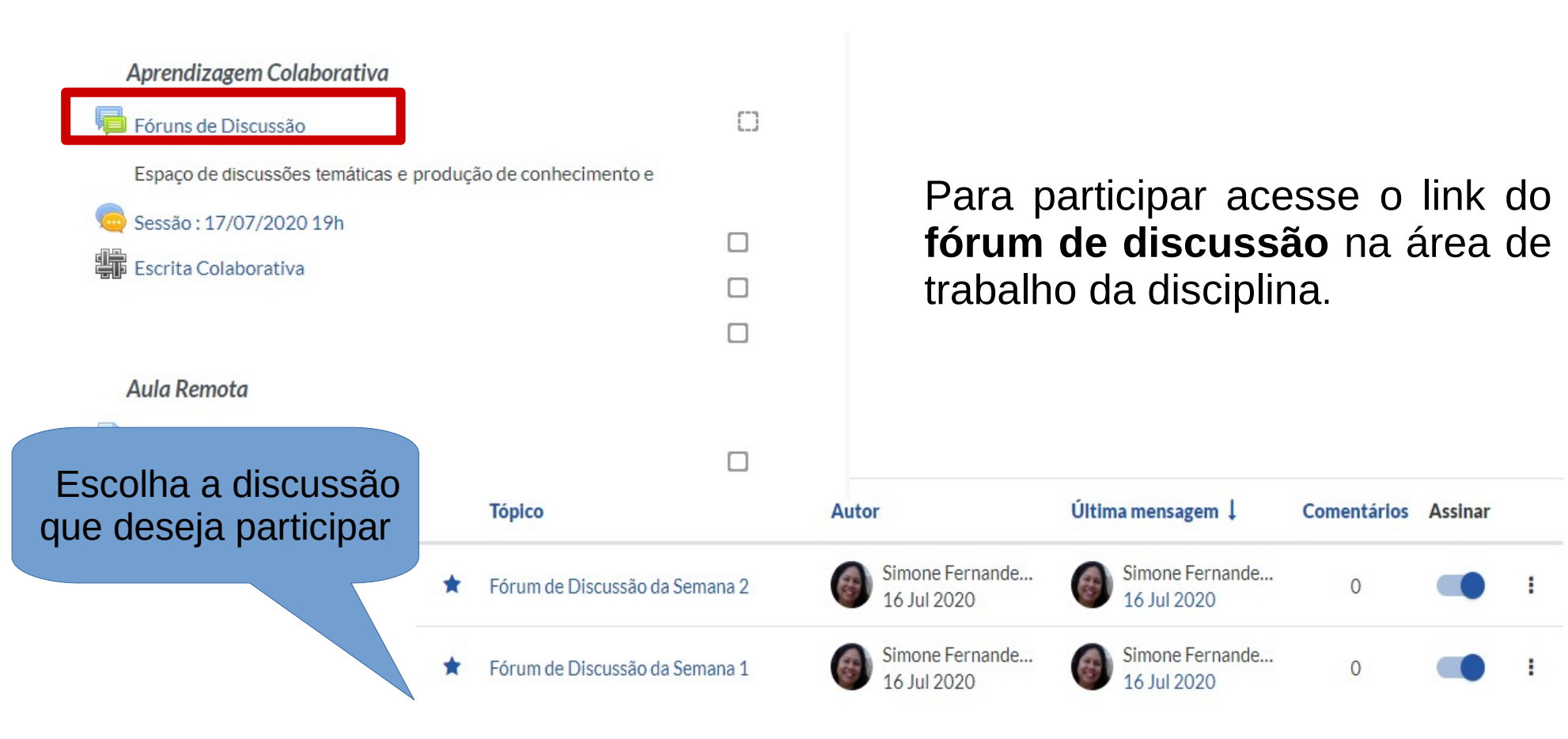

#### Como participar de um Fórum de Discussão? Clique em FÓRUM DE DISCUSSÃO DA SEMANA 1 Responder Mostrar respostas aninhadas Fórum de Discussão da Semana 2 por Simone Fernandes Goncalves - Thursday, 16 Jul 2020, 14:07 Prezados alunos e alunas. Cite as características e exemplos dos 4 tipos de coerência apresentados na semana 2. Responder Link direto Abrirá uma caixa de Diálogo. Escreva sua resposta ... Digite a sua resposta. Para finalizar clique no botão ENVIAR. Av. ENVIAR CANCELAR

Para enviar seu arquivo, acesse o link da **tarefa** na área de trabalho da disciplina e clique no botão **ADICIONAR TAREFA**.

Clique em ADICIONAR TAREFA

| Comondo do questão     |                            |
|------------------------|----------------------------|
| Status de envio        | ue Auvidade Formativa      |
|                        |                            |
| Status de envio        | Nenhuma tentativa          |
| Status da<br>avaliação | Não há notas               |
| Data de entrega        | Monday, 27 Jul 2020, 23:55 |
| Tempo restante         | 11 dias 8 horas            |
| Última<br>modificação  | -                          |
| sobre o envio          | Comentários (0)            |
|                        | ADICIONAR TAREFA           |

Busque o arquivo já salvo no seu computador clicando em Adicionar ... ou você pode arrastar e "soltar arquivos aqui para adicioná-los". Interpretação e Produção Textual

Painel / Meus cursos / ADM\_IPT\_2020\_2 / Semana 1 / Tarefa: Atividade Formativa / Editar envio

#### Tarefa: Atividade Formativa

Comando da questão de Atividade Formativa

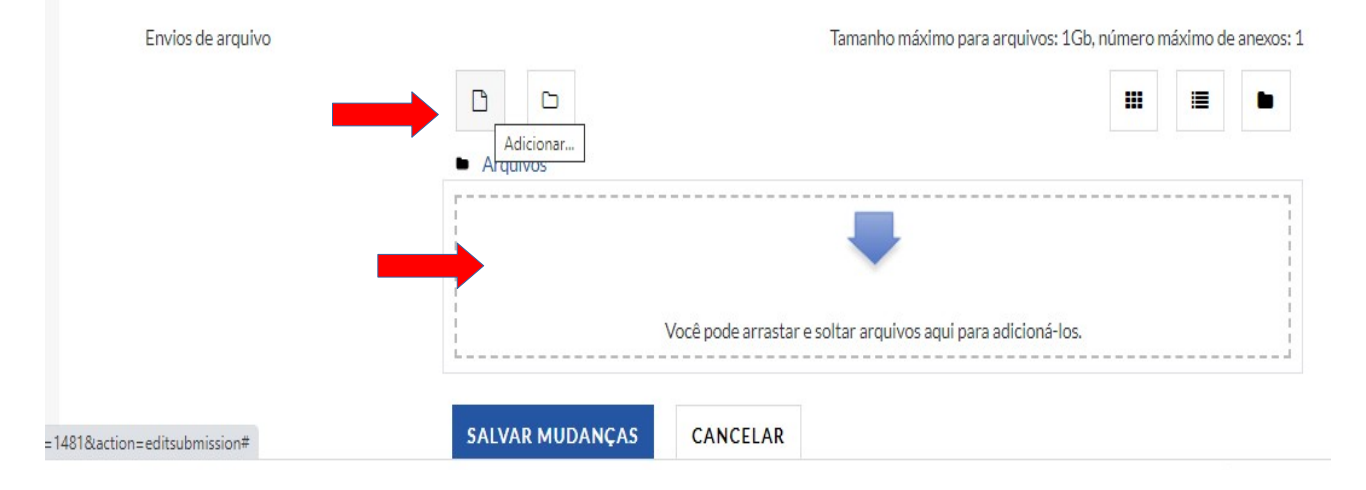

Dica: Ferramenta online e gratuita para converter arquivos em PDF. Não requer instalação.

https://www.ilovepdf.com/pt

#### Tarefa: Atividade Formativa

Comando da questão de Atividade Formativa

Envios de arquivo

Após, clique em **SALVAR MUDANÇAS** para assim submetê-lo a avaliação do professor.

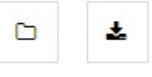

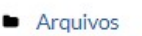

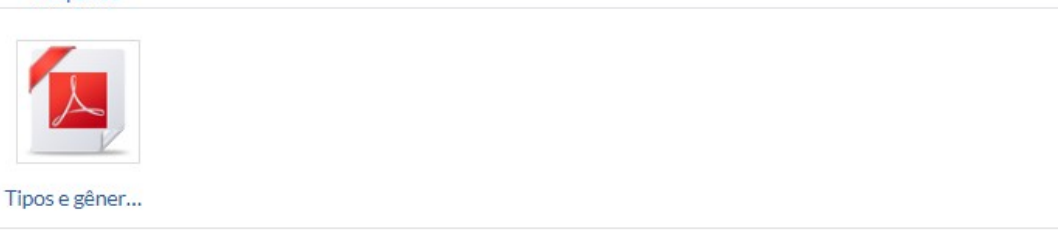

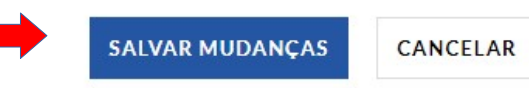

Tamanho máximo para arquivos: 1Gb, número máximo de anexos: 1

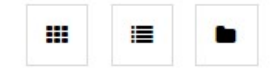

#### Status do Envio: Enviado para avaliação

Tarefa: Atividade Formativa

Comando da questão de Atividade Formativa

Status de envio

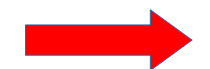

| Status de envio              | Enviado para avaliação                                 |
|------------------------------|--------------------------------------------------------|
| Status da<br>avaliação       | Não há notas                                           |
| Data de entrega              | Monday, 27 Jul 2020, 23:55                             |
| Tempo restante               | 11 dias 7 horas                                        |
| Última<br>modificação        | Thursday, 16 Jul 2020, 16:05                           |
| Envios de arquivo            | Tipos e gêneros de discurso.pdf 16 July 2020, 16:05 PM |
| Comentários<br>sobre o envio | Comentários (0)                                        |

### Como enviar uma tarefa Texto Online

#### Tarefa: Atividade Formativa

| exto online       | $1  \mathbf{A} \bullet  \mathbf{B}  I  \underline{\mathbf{U}}  \mathbf{S}  \mathbf{x}_2  \mathbf{x}^2  \coloneqq  \mathbf{\Xi}  \mathbf{S}  \mathbf{S}$ |
|-------------------|----------------------------------------------------------------------------------------------------|
|                   |                                                                                                    |
|                   |                                                                                                    |
|                   |                                                                                                    |
|                   |                                                                                                    |
|                   |                                                                                                    |
|                   |                                                                                                    |
|                   |                                                                                                    |
|                   |                                                                                                    |
|                   |                                                                                                    |
| Envios de arquivo | Tamanho máximo para arquivos: 1Gb, número máximo de anexos: 1                                                                                           |

Copie e cole o texto da sua tarefa no campo editável conforme imagem ao lado, e após clique em SALVAR MUDANÇAS para assim submetê-lo a avaliação do professor.

Dica: Digite o seu texto em algum editor de texto (word ou writer), após copie para o campo da tarefa.

### Como participar de um Chat

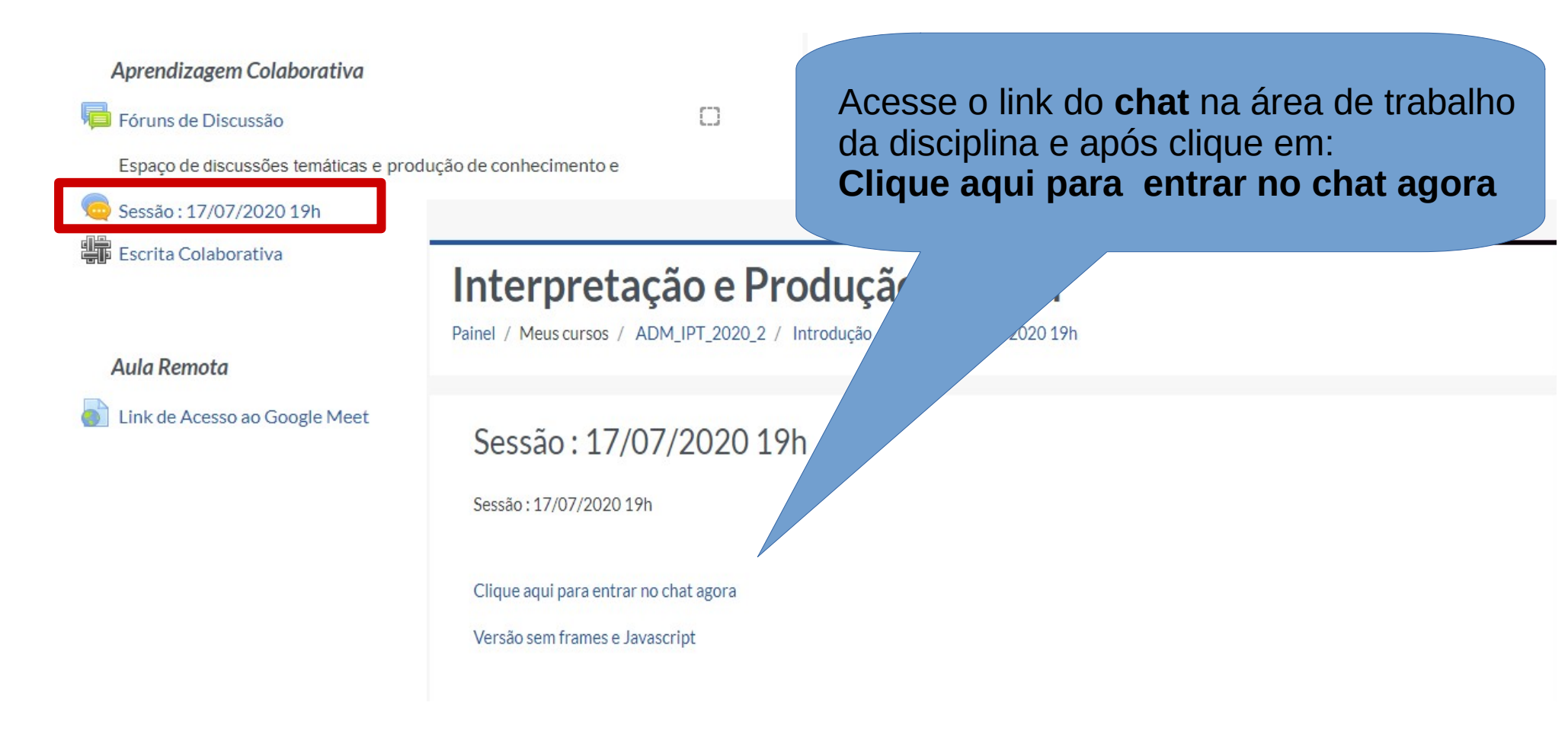

### Como participar de um Chat

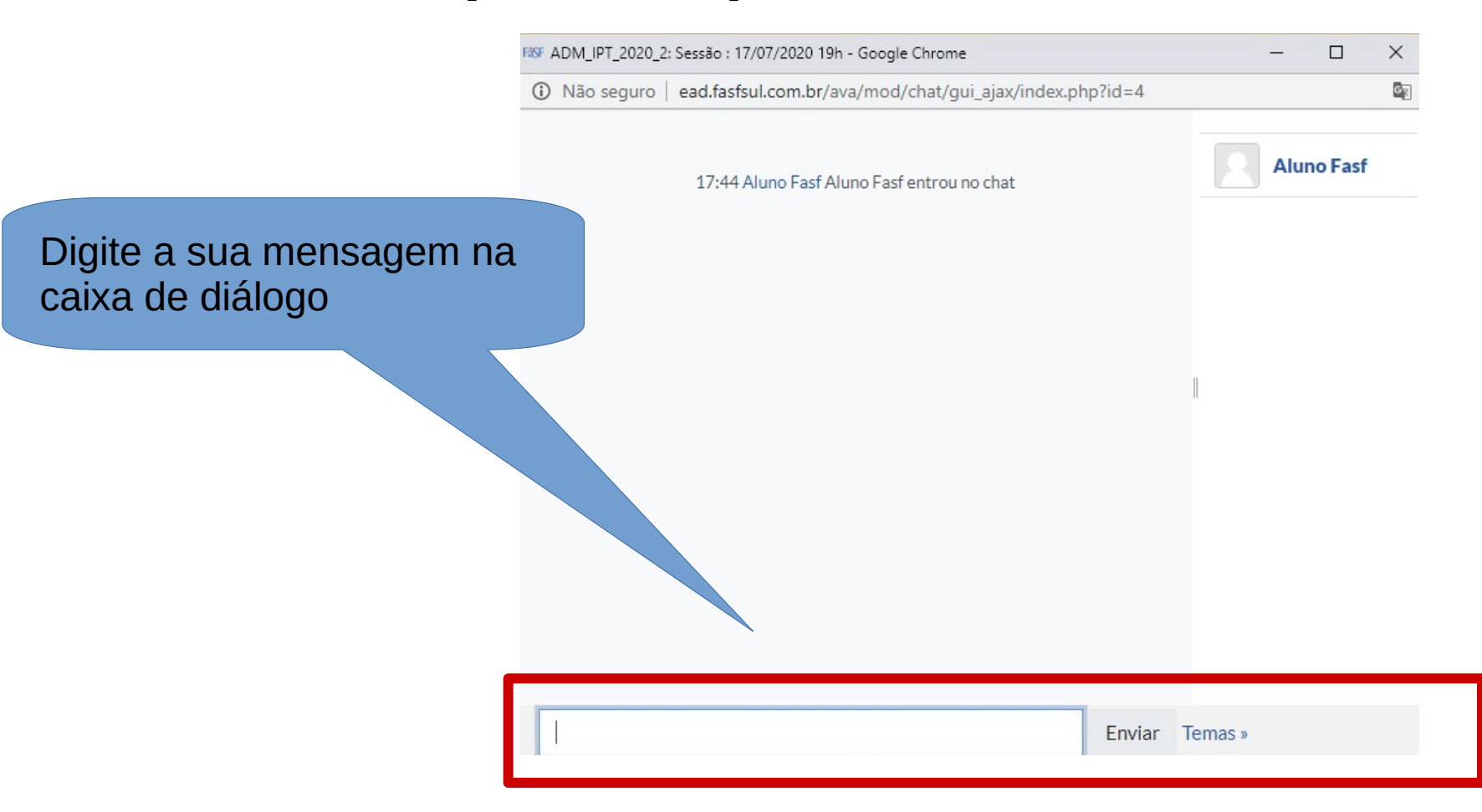

## Participando de uma Wiki Escrita Colaborativa

#### Interpretação e Produção Textual

Painel / Meus cursos / ADM\_IPT\_2020\_2 / Introdução / Escrita Colaborativa / Escrita Colaborativa / Visualizar

Espaço de discussões temáticas e produção de con

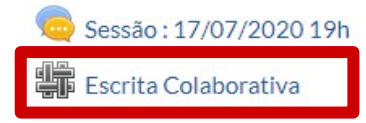

Fóruns de Discussão

Aula Remota

Link de Acesso ao Google Meet

Aprendizagem Colaborativa

Acesse o link da **wiki** na área de trabalho da disciplina e logo após clique em Editar para abrir a caixa de edição.

#### Escrita Colaborativa Escrita Colaborativa Visualizar Editar Comentários Histórico Mapa Arquivos

Escrita Colaborativa

Iniciando o texto colaborativo

### Participando de uma Wiki Escrita Colaborativa

| <ul> <li>Editando a págin</li> </ul>                  | a 'Escrita Colaborativa'                               |   |
|-------------------------------------------------------|--------------------------------------------------------|---|
| Formato HTML                                          | $\begin{array}{ c c c c c c c c c c c c c c c c c c c$ |   |
| nicie o seu texto e após<br>clique em <b>SALVAR</b> . | Iniciando o texto colaborativo                         |   |
|                                                       |                                                        |   |
| <ul> <li>Marcadores</li> </ul>                        |                                                        | 4 |
| Tags                                                  | Sem seleção Insira marcadores                          |   |
|                                                       | SALVAR PRÉ VISUALIZAR CANCELAR                         |   |

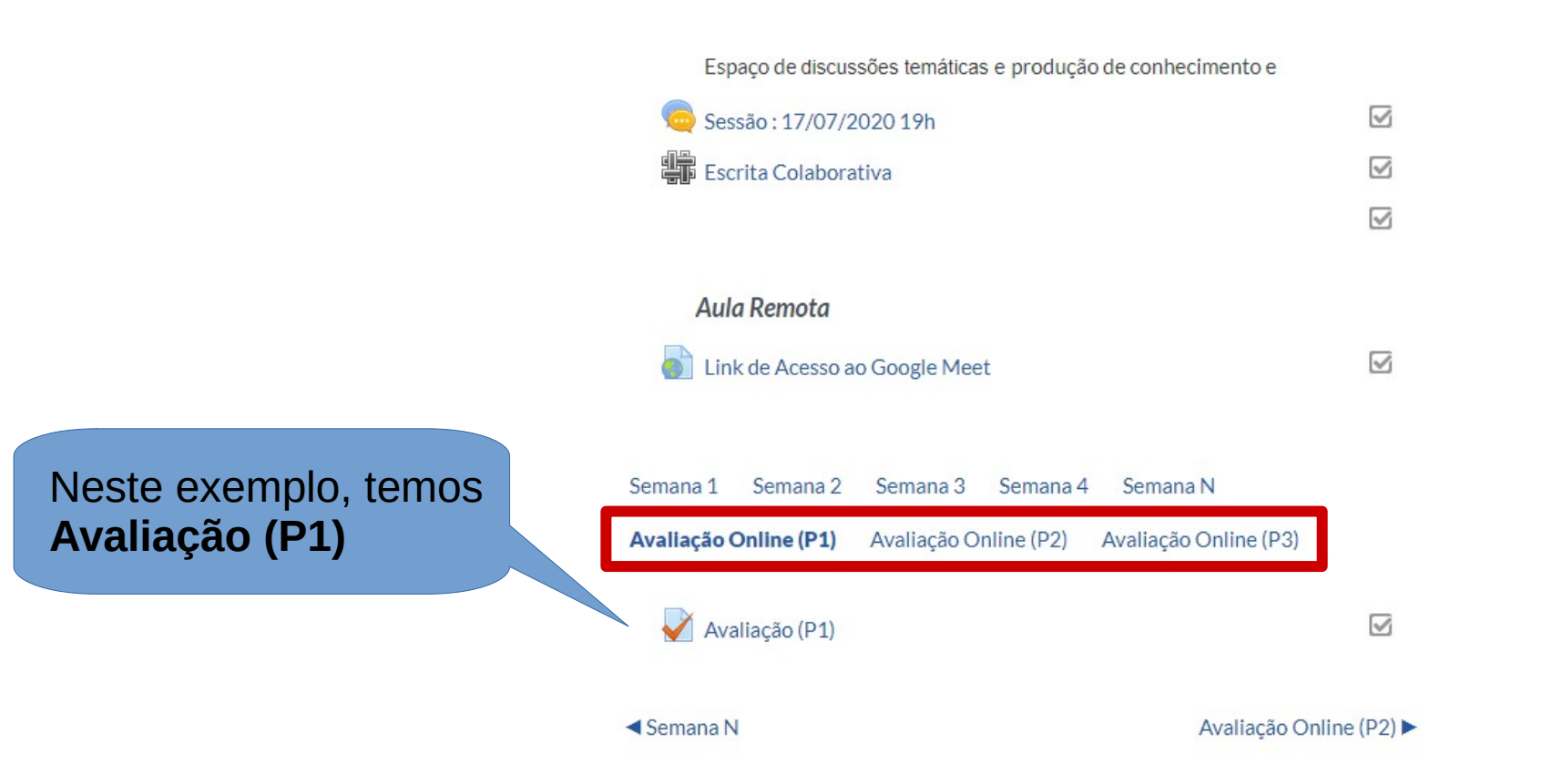

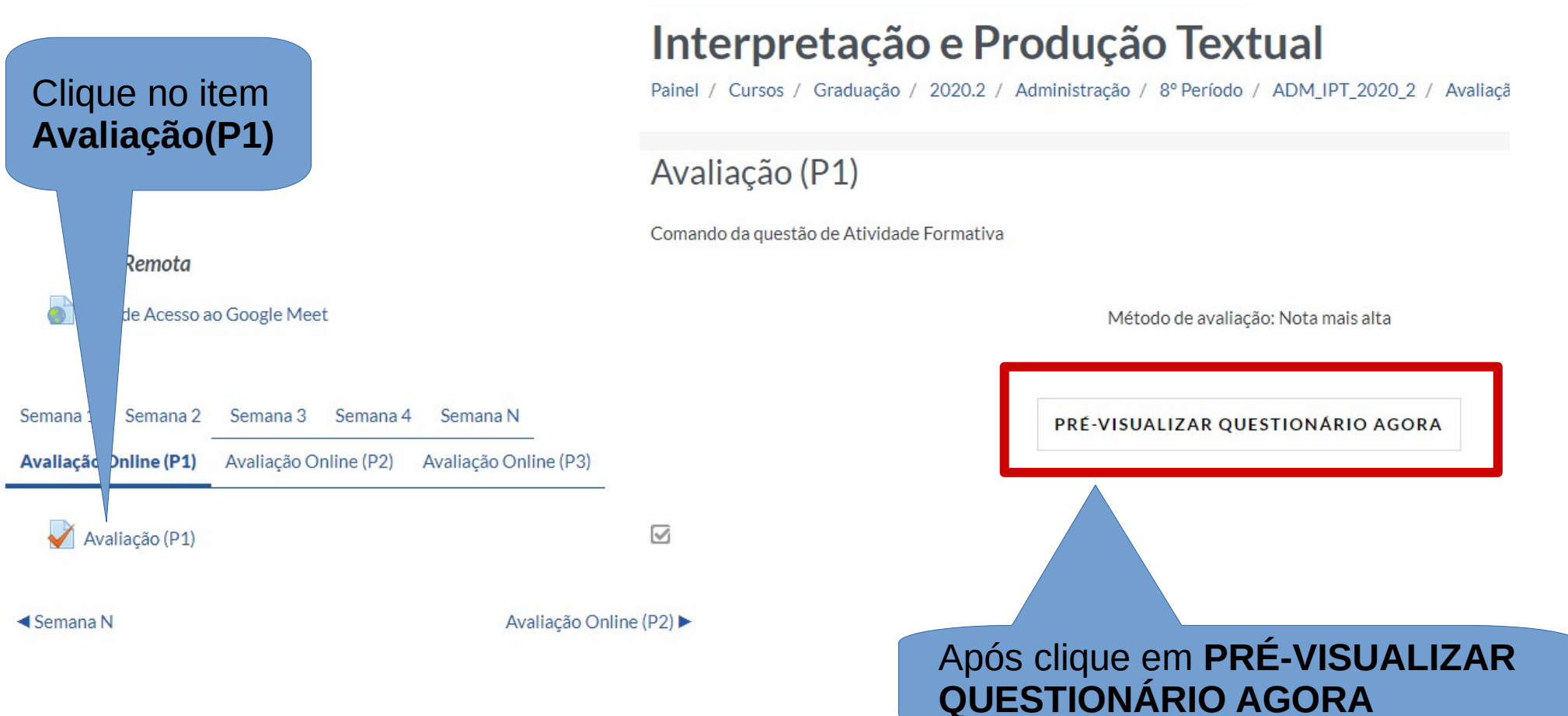

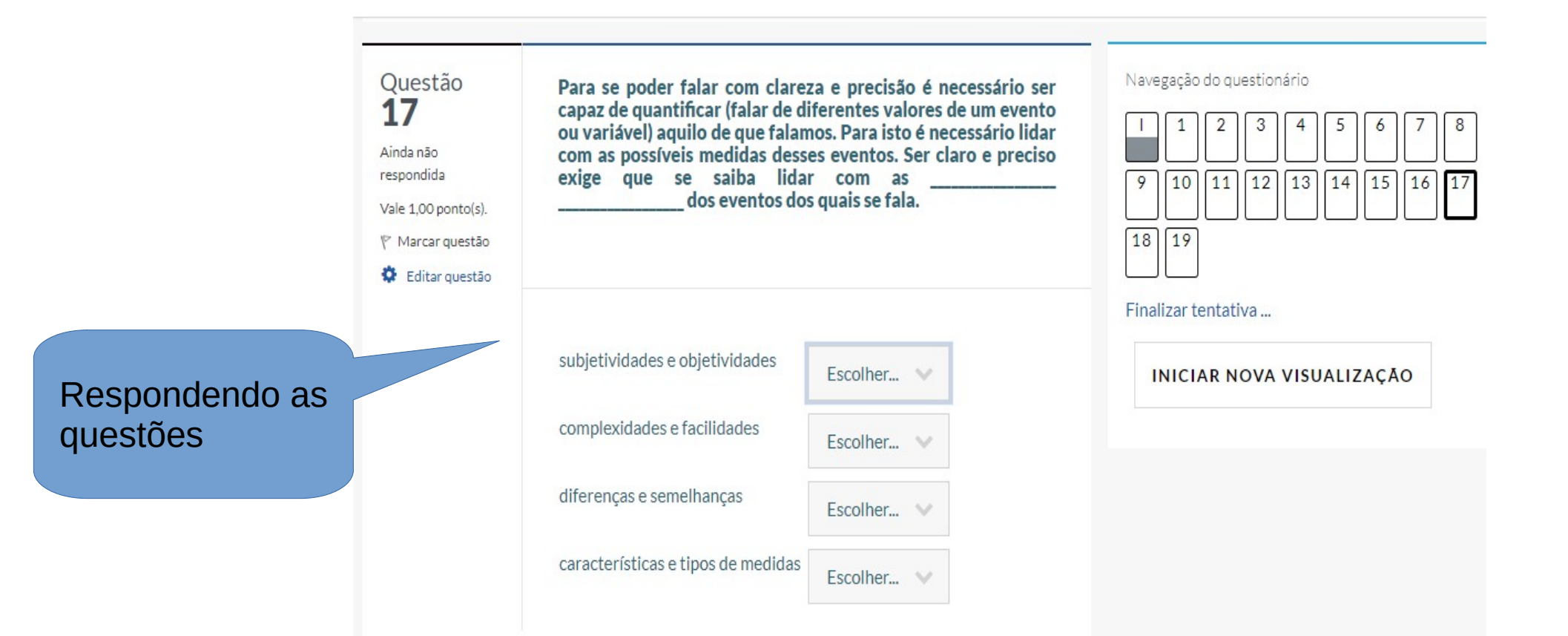

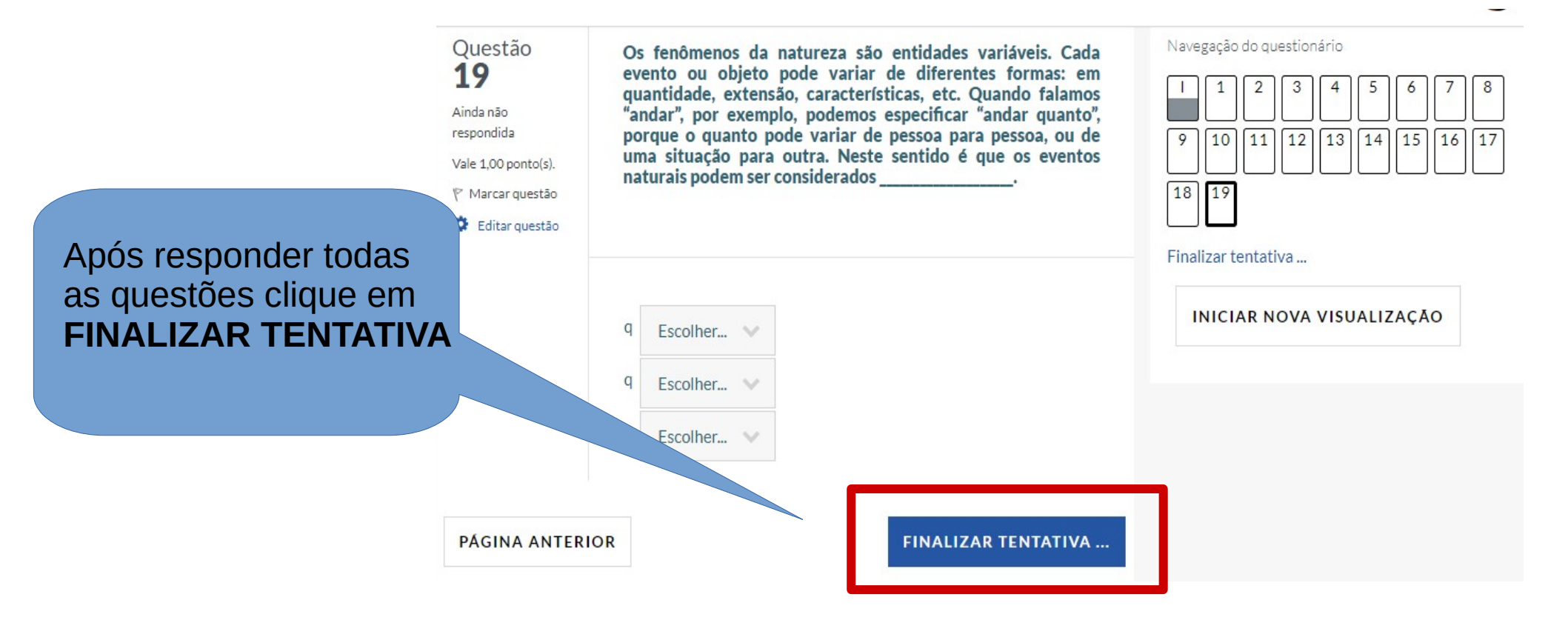

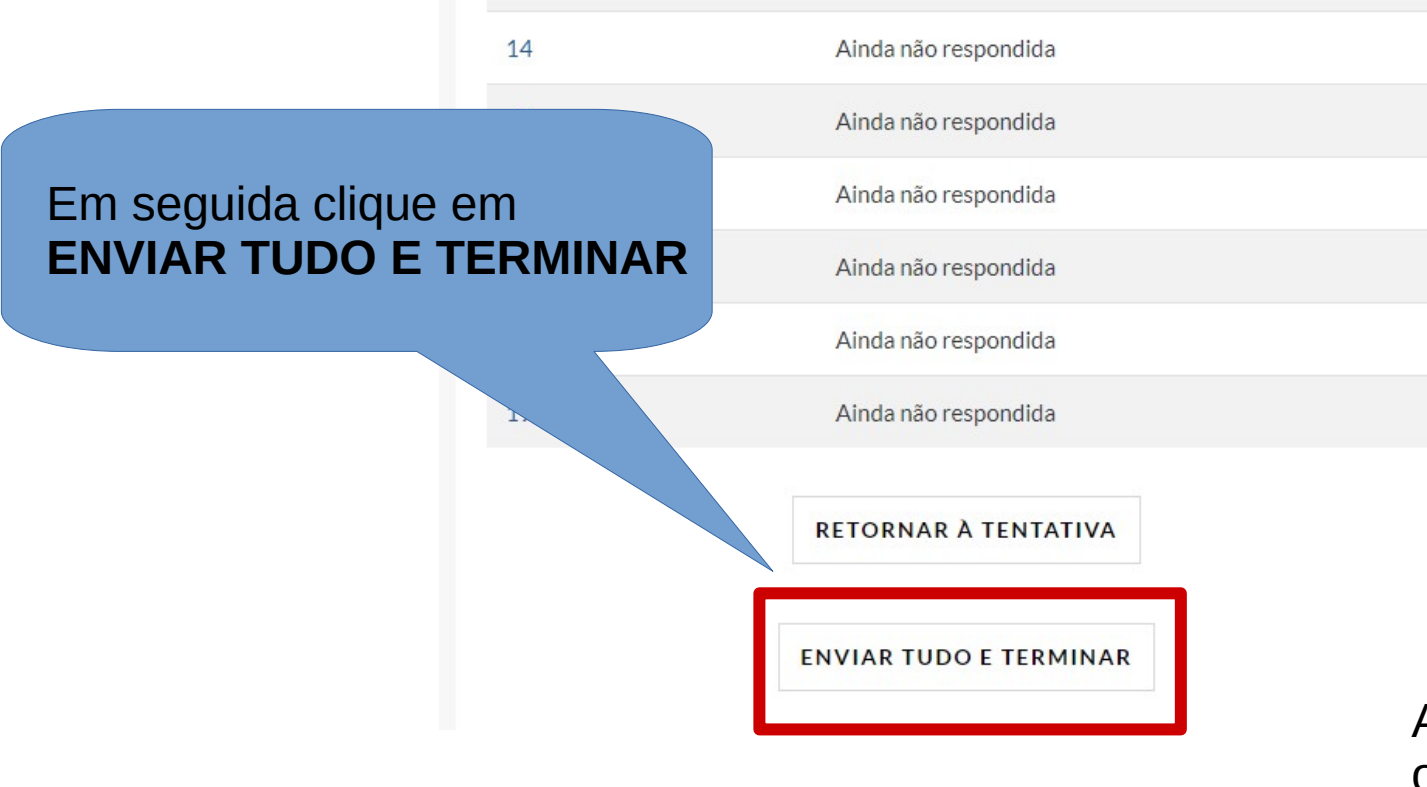

Ao final da Avaliação Online o aluno visualizará a sua nota.

#### Equipe de Desenvolvimento NEAD - Núcleo de Educação a Distância - FasfSul

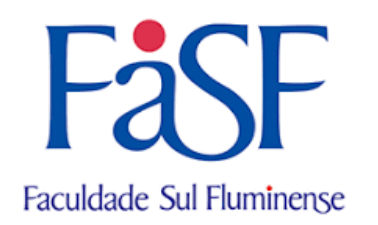

**Prof.ª Esp. Simone Fernandes Gonçalves** Especialista Moodle | Designer Instrucional | Tecnologias aplicadas a Educação

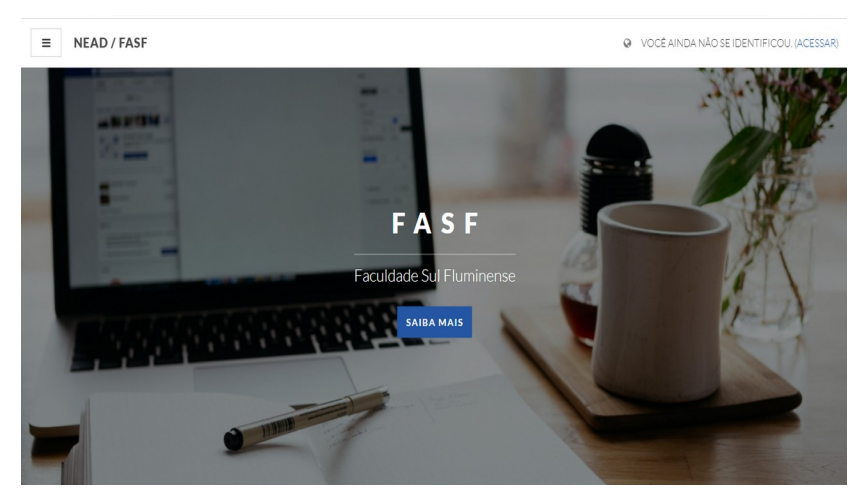

Vinicius Silva Azevedo Desenvolvedor PHP | Especialista Moodle

> Suporte Técnico FASF suportenead@fasfsul.com.br